## How to Pay Your OW Tuition Deposit Online:

- 1. Log into the Student Portal using the login information provided in your admission letter/notice
- 2. From the student portal, look for and click Pay Tuition and/or Housing Deposit (see image below)

| ♣ > Applicant Home                                                       | Search                                                                                          |
|--------------------------------------------------------------------------|-------------------------------------------------------------------------------------------------|
| CHECK FINANCIAL AID STATUS                                               | NEXT STEPS                                                                                      |
| 1920 SUNY Award Letter<br>2021 SUNY Award Letter                         | Complete Immunization Form<br>Housing Self Service / Apply Online<br>Plan to attend Orientation |
| PAY DEPOSIT                                                              |                                                                                                 |
|                                                                          |                                                                                                 |
| SUNY Old Westbury<br>Old Westbury, Long Island, New York<br>516-876-3000 | f 💙 🖸                                                                                           |
| © 2016 SUNY Old Westbury All rights reserved                             |                                                                                                 |
|                                                                          | May I help you? $	imes$                                                                         |

3. On the next screen click on **Deposits** from the *top* menu bar (see image)

| UNY OLD WESTBURY                                                           |                                                                                                    |                    |
|----------------------------------------------------------------------------|----------------------------------------------------------------------------------------------------|--------------------|
| A My Account Make Payment                                                  | Payment Plans Deposits Refunds Help                                                                     |                    |
| Announcement                                                               | To sign up for direct deposit of your refunds, complete your setup in the<br>Refund Account Setup page. | My Profile Setup   |
| IMPORTANT NOTICE:                                                          |                                                                                                    | Authorized Users   |
| Payment can be made                                                        | Student Account ID: xxxxx4195                                                                           | Personal Profile   |
| or Discover credit cards                                                   | Student Account There is no activity on this account at this time.                                      |                    |
| or via E-check. If you<br>expect to use financial<br>aid, that aid must be | View Activity Make Payment                                                                              | Payment Profile    |
| authorized on your<br>account in order to be<br>deducted from the bill.    |                                                                                                    | Security Settings  |
|                                                                            |                                                                                                    | Electronic Refunds |

 On the next screen click on Deposit Payment and select TUITION DEPOSIT WEB from the drop down menu. Follow the instructions for making payment. (see image):

| SUNYOI A | My Account   | Make Payment | Payment Plans                 | Deposits | Refunds   | Help         | My I    |
|----------|--------------|--------------|-------------------------------|----------|-----------|--------------|---------|
|          | Deposi       | it Payme     | nt                            |          |           |              |         |
|          | Deposit Payn | Deposit      | History                       |          |           | •            |         |
|          |              | Amount       |                               | Method   |           | Confirmation | Receipt |
|          | Select a     | deposit      | Deposit Payment N DEPOSIT WEB |          | \$ Select |              |         |
|          |              |              |                               |          |           |              |         |
|          |              |              |                               |          |           |              |         |